## **Engineering Design with SOLIDWORKS**<sup>°</sup> 2020

A Step-by-Step Project Based Approach Utilizing 3D Solid Modeling

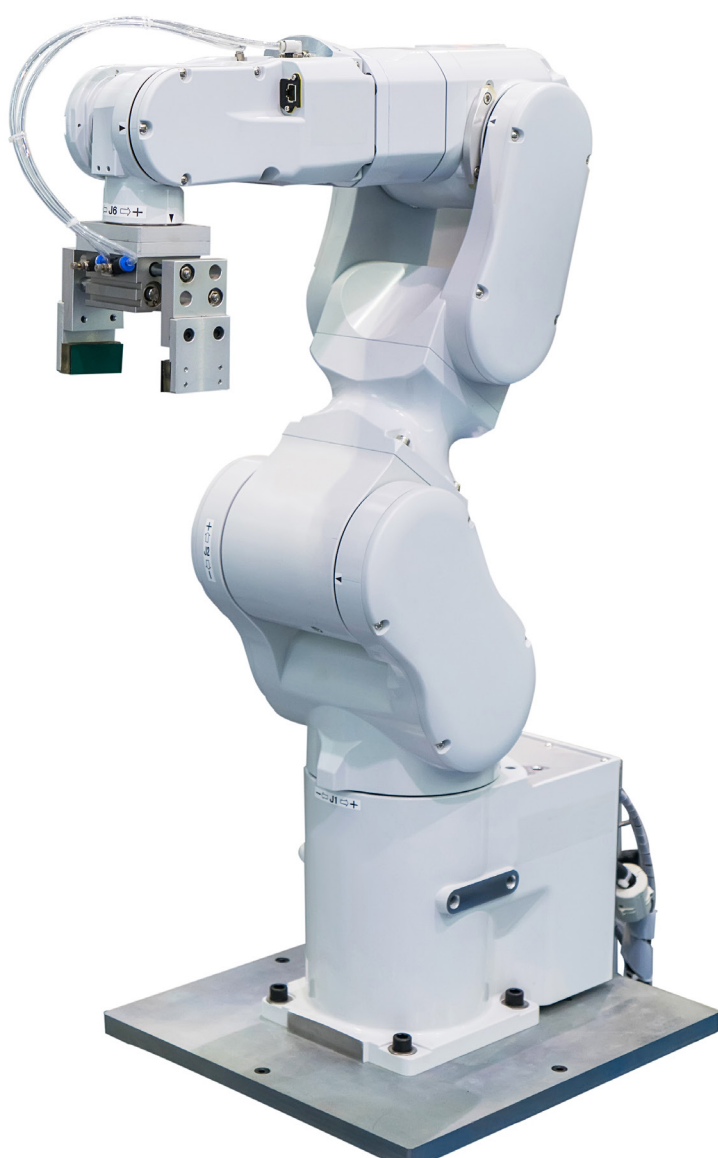

David C. Planchard, CSWP, SOLIDWORKS Accredited Educator

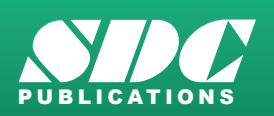

Better Textbooks. Lower Prices. www.SDCpublications.com

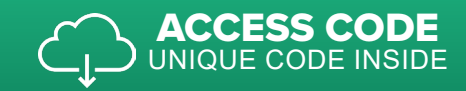

## Visit the following websites to learn more about this book:

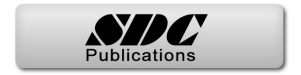

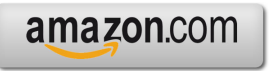

Googlebooks

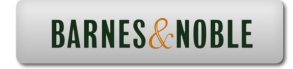

## **Table of Contents**

| Introduction                                                     | I-1  |
|------------------------------------------------------------------|------|
| About the Author                                                 | I-2  |
| Acknowledgements                                                 | I-3  |
| Contact the Author                                               | I-4  |
| Note to Instructors                                              | I-4  |
| Trademarks, Disclaimer and Copyrighted Material                  | I-4  |
| References                                                       | I-5  |
| Table of Contents                                                | I-6  |
| Overview of Projects                                             | I-18 |
| What is SOLIDWORKS?                                              | I-25 |
| About the Book                                                   | I-28 |
| Windows Terminology in SOLIDWORKS                                | I-30 |
| <b>Project 1 - Overview of SOLIDWORKS and the User Interface</b> | 1-1  |
| Project Objective                                                | 1-3  |
| What is SOLIDWORKS?                                              | 1-3  |
| Basic concepts in SOLIDWORKS                                     | 1-3  |
| Start a SOLIDWORKS Session                                       | 1-4  |
| Tutorial: Start a SOLIDWORKS Session                             | 1-4  |
| Welcome dialog box                                               | 1-4  |
| Home Tab                                                         | 1-5  |
| Recent Tab                                                       | 1-5  |
| Learn Tab                                                        | 1-5  |
| Alerts Tab                                                       | 1-6  |
| SOLIDWORKS User Interface (UI) and CommandManager                | 1-7  |
| Menu Bar toolbar                                                 | 1-8  |
| Menu Bar menu                                                    | 1-8  |
| Drop-down menu                                                   | 1-9  |
| Create a New Part Document                                       | 1-9  |
| Novice Mode                                                      | 1-10 |
| Advanced Mode                                                    | 1-10 |
| Graphic Window (Default)                                         | 1-11 |
| View Default Sketch Planes                                       | 1-12 |
| Open a Part                                                      | 1-12 |
| Fart realuremanager<br>EastureManager Dallhack Dar               | 1-13 |
| Heads up View toolber                                            | 1-13 |
| Dynamic Annotation Views                                         | 1-13 |
| Zoom to Fit                                                      | 1-15 |
| Zoom to Area                                                     | 1-15 |
| Window-Select                                                    | 1-15 |
| Rotate                                                           | 1-15 |
| Front View                                                       | 1-16 |
| Right View                                                       | 1-16 |
| Ton View                                                         | 1-16 |
| Trimetric view                                                   | 1-16 |
| SOLIDWORKS Help                                                  | 1-16 |
| SOLIDWORKS Tutorials                                             | 1-17 |

| User Interface Tools                                             | 1-17       |
|------------------------------------------------------------------|------------|
| Right-click                                                      | 1-18       |
| Consolidated toolbar                                             | 1-18       |
| System feedback icons                                            | 1-18       |
| Confirmation Corner                                              | 1-19       |
| Heads-up View toolbar                                            | 1-19       |
| CommandManager (Default Part tab)                                | 1-22       |
| CommandManager (Default Drawing tab)                             | 1-23       |
| CommandManager (Default Assembly tab)                            | 1-24       |
| CommandManager (Float/Fit)                                       | 1-25       |
| Selection Enhancements                                           | 1-25       |
| FeatureManager Design Tree                                       | 1-26       |
| FeatureManager design tree tab                                   | 1-26       |
| PropertyManager tab                                              | 1-26       |
| Configuration Manager tab                                        | 1-26       |
| DimXpertManager tab                                              | 1-26       |
| DisplayManager tab                                               | 1-26       |
| CAM tab                                                          | 1-26       |
| Hide/Show tab                                                    | 1-26       |
| Sensors tool                                                     | 1-26       |
| Tags                                                             | 1-27       |
| Split                                                            | 1-27       |
| Fly-out FeatureManager                                           | 1-28       |
| Task Pane                                                        | 1-29       |
| SOLIDWORKS Resources                                             | 1-29       |
| Design Library                                                   | 1-30       |
| File Explorer                                                    | 1-30       |
| Search                                                           | 1-31       |
| View Palette                                                     | 1-31       |
| Appearances, Scenes and Decals                                   | 1-32       |
| Custom Properties                                                | 1-32       |
| SOLIDWORKS Forum                                                 | 1-32       |
| User Interface for Scaling High Resolution Screens               | 1-32       |
| Motion Study tab                                                 | 1-33       |
| 3D Views tab                                                     | 1-34       |
| Dynamic Reference Visualization                                  | 1-34       |
| Mouse Movements                                                  | 1-35       |
| Single-Click                                                     | 1-35       |
| Double-Click                                                     | 1-35       |
| Right-Click                                                      | 1-35       |
| Scroll Wheel                                                     | 1-35       |
| Summary                                                          | 1-36       |
| Duriant 2 Eundomontals of Dayt Madeling                          | 3.1        |
| Project 2 - Fundamentals of Part Modeling                        | <b>2-1</b> |
| Project Objective                                                | 2-3        |
| Project Situation                                                | 2-4        |
| File Management                                                  | 2-6        |
| File Management                                                  | 2-/        |
| State Options                                                    | 2-8        |
| System Options<br>Part Decument Template and Decument Properties | 2-8        |
| I are Document Template and Document Flopetties                  | 2-10       |

| PLATE Part Overview<br>PLATE Part-New SOLIDWORKS Document    | 2-13<br>2-15 |
|--------------------------------------------------------------|--------------|
| Base Feature                                                 | 2-16         |
| Machined Part                                                | 2-17         |
| Reference Planes and Orthographic Projection                 | 2-18         |
| PLATE Part-Extruded Boss/Base Feature                        | 2-22         |
| PLATE Part-Modify Dimensions and Rename                      | 2-31         |
| Display Modes, View Modes, View tools and Appearances        | 2-33         |
| PLATE Part-Extruded Cut Feature                              | 2-35         |
| PLATE Part-Fillet Feature                                    | 2-41         |
| PLATE Part-Hole Wizard Feature                               | 2-43         |
| ROD Part Overview                                            | 2-46         |
| ROD Part-Extruded Boss/Base Feature                          | 2-48         |
| ROD Part-Hole Wizard Feature                                 | 2-50         |
| ROD Part-Chamfer Feature                                     | 2-51         |
| ROD Part-Extruded Cut Feature & Convert Entities Sketch Tool | 2-52         |
| ROD Part-View Orientation, Named Views & Viewport option     | 2-57         |
| ROD Part-Copy/Paste Function                                 | 2-58         |
| ROD Part-Design Changes with Rollback Bar                    | 2-59         |
| ROD Part-Recover from Rebuild Errors                         | 2-61         |
| ROD Part-Edit Part Appearance                                | 2-65         |
| GUIDE Part Overview                                          | 2-67         |
| GUIDE Part-Extruded Boss/Base Feature and Dynamic Mirror     | 2-69         |
| GUIDE Part-Extruded Cut Slot Profile                         | 2-72         |
| GUIDE Part-Mirror Feature                                    | 2-76         |
| GUIDE Part-Holes                                             | 2-77         |
| GUIDE Part-Linear Pattern Feature                            | 2-80         |
| GUIDE Part-Materials Editor and Mass Properties              | 2-82         |
| Manufacturing Considerations                                 | 2-84         |
| Project Summary                                              | 2-87         |
| Ouestions/Exercises                                          | 2-89         |
|                                                              | - 07         |
| Project 3 - Fundamentals of Assembly Modeling                | 3-1          |
| Project Objective                                            | 3-3          |
| Project Situation                                            | 3-4          |
| Project Overview                                             | 3-5          |
| Assembly Modeling Approach                                   | 3-5          |
| Linear Motion and Rotational Motion                          | 3-6          |
| GUIDE-ROD assembly                                           | 3-7          |
| GUIDE-ROD assembly - Insert Components                       | 3-11         |
| FeatureManager Syntax                                        | 3-13         |
| Mate Types                                                   | 3-16         |
| Standard Mates                                               | 3-16         |
| A dvanced Mates                                              | 3-10<br>3-17 |
| Mechanical Mates                                             | 3-17         |
| Ouick Mate                                                   | 3 18         |
| GUIDE POD Assembly Mate the POD Component                    | 3 20         |
| GUIDE-ROD Assembly - Mate the DLATE Component                | 3-20         |
| CUIDE POD Assembly - Mate Error                              | 3-22         |
| Colligion Detection                                          | 3 - 27       |
| Modify Component Dimension                                   | 3-29<br>2 20 |
| would component Dimension                                    | 3-30         |

| SOLIDWORKS Design Library                           | 3-31         |
|-----------------------------------------------------|--------------|
| GUIDE-ROD Assembly - Insert Mates for Flange bolts  | 3-34         |
| Socket Head Cap Screw Part                          | 3-38         |
| SmartMates                                          | 3-44         |
| Coincident/Concentric SmartMate                     | 3-45         |
| Tolerance and Fit                                   | 3-47         |
| Exploded View                                       | 3-51         |
| Section View                                        | 3-56         |
| Analyze an Interference Problem                     | 3-58         |
| Save As Copy Option                                 | 3-59         |
| Save as                                             | 3-59         |
| Save as copy and continue                           | 3-59         |
| Save as copy and open                               | 3-59         |
| GUIDE-ROD Assembly-Pattern Driven Component Pattern | 3-62         |
| Linear Component Pattern Feature                    | 3-64         |
| Folders and Suppressed Components                   | 3-66         |
| Make-Buy Decision-3D Content/Central                | 3-67         |
| CUSTOMER Assembly                                   | 3-69         |
| Conv the CUSTOMER Assembly - Apply Pack and Go      | 3-75         |
| Point at the Center of Mass                         | 3-77         |
| Project Summary                                     | 3-79         |
| Questions/Exercises                                 | 3-80         |
| Questions/Exercises                                 | 5-00         |
| Project 4 - Fundamentals of Drawing                 | 4-1          |
| Project Objective                                   | 4-3          |
| Project Situation                                   | 4-4          |
| Project Overview                                    | 4-4          |
| Drawing Template and Sheet Format                   | 4-5          |
| Sheet Format and Title Block                        | 4-12         |
| Company Logo                                        | 4-17         |
| Save Sheet Format and Save As Drawing Template      | 4-18         |
| GUIDE Part-Modify                                   | 4-22         |
| GLIDE Part Drawing                                  | 4-23         |
| Move Views and Properties of the Sheet              | 4-26         |
| Auxiliary View Section View and Detail View         | 4-29         |
| Auxiliary View                                      | 4-30         |
| Section View                                        | 4-31         |
| Detail View                                         | 4-32         |
| Partial Auxiliary Drawing View - Cron Drawing View  | 4-33         |
| Display Modes and Performance                       | 4-35         |
| Detail Drawing                                      | 4-37         |
| Move Dimensions in the Same View                    | 4-40         |
| Move Dimensions to a Different View                 | 4-44         |
| Dimension Holes and the Hole Callout                | 4-45         |
| Center Marks and Centerlines                        | 4-48         |
| Modify the Dimension Scheme                         | 4-50         |
| GUIDE Part-Insert an Additional Feature             | 4-50<br>4-54 |
| General Notes and Parametric Notes                  | 4-56         |
| Revision Table                                      | 4-50<br>4-50 |
| Part Number and Document Properties                 | 4-61         |
| Exploded View                                       | 4-67         |
| 1                                                   | . 07         |

| Balloons                                                                    | 4-69 |
|-----------------------------------------------------------------------------|------|
| Bill of Materials                                                           | 4-71 |
| Insert a Center of Mass Point into a drawing                                | 4-76 |
| Project Summary                                                             | 4-78 |
| Questions/Exercises                                                         | 4-78 |
| Project 5 - Extrude and Revolve Features                                    | 5-1  |
| Project Objective                                                           | 5-3  |
| Project Overview                                                            | 5-4  |
| Design Intent                                                               | 5-6  |
| Project Situation                                                           | 5-9  |
| Part Template                                                               | 5-11 |
| BATTERY Part                                                                | 5-15 |
| BATTERY Part - Extruded Boss/Base Feature                                   | 5-17 |
| BATTERY Part - Fillet Feature Edge                                          | 5-21 |
| BATTERY Part - Extruded Cut Feature                                         | 5-23 |
| BATTERY Part - Fillet Feature                                               | 5-25 |
| BATTERY Part - Extruded Boss/Boss Feature                                   | 5-26 |
| Injection Molded Process                                                    | 5-32 |
| BATTERYPLATE Part                                                           | 5-33 |
| Save As, Delete, Edit Feature and Modify                                    | 5-34 |
| BATTERYPLATE Part - Extruded Boss/Base Feature                              | 5-36 |
| BATTERYPLATE Part - Fillet Features: Full Round and Multiple Radius Options | 5-37 |
| Multi-body Parts and the Extruded Boss/Base Feature                         | 5-40 |
| LENS Part                                                                   | 5-42 |
| LENS Part-Revolved Base Feature                                             | 5-43 |
| LENS Part-Shell Feature                                                     | 5-46 |
| Extruded Boss/Base Feature and Convert Entities Sketch tool                 | 5-47 |
| LENS Part-Hole Wizard                                                       | 5-48 |
| LENS Part - Revolved Boss Thin Feature                                      | 5-50 |
| LENS Part - Extruded Boss/Boss Feature and Offset Entities                  | 5-52 |
| LENS Part - Extruded Boss/Boss Feature and Transparency                     | 5-54 |
| BULB Part                                                                   | 5-56 |
| BULB Part - Revolved Base Feature                                           | 5-57 |
| BULB Part - Revolved Boss Feature and Spline Sketch tool                    | 5-59 |
| BULB Part - Revolved Cut Thin Feature                                       | 5-61 |
| BULB Part - Dome Feature                                                    | 5-63 |
| BULB Part - Circular Pattern Feature                                        | 5-64 |
| Customizing Toolbars and Short Cut Keys                                     | 5-68 |
| Design Checklist and Goals before Plastic Manufacturing                     | 5-70 |
| Mold Base                                                                   | 5-72 |
| Applying SOLIDWORKS Features for Mold Tooling Design                        | 5-72 |
| Manufacturing Design Issues                                                 | 5-82 |
| Project Summary                                                             | 5-83 |
| Questions/Exercises                                                         | 5-84 |
| Project 6 - Swept, Lofted and Additional Features                           | 6-1  |
| Project Objective                                                           | 6-3  |
| Project Overview                                                            | 6-4  |
| Project Situation                                                           | 6-5  |
| O-RING Part - Swept Base Feature                                            | 6-7  |

| O-RING Part - Design Table                                         | 6-8        |
|--------------------------------------------------------------------|------------|
| SWITCH Part - Lofted Base Feature                                  | 6-12       |
| SWITCH Part - Dome Feature                                         | 6-17       |
| Four Major Categories of Solid Features                            | 6-19       |
| LENSCAP Part                                                       | 6-19       |
| LENSCAP Part - Extruded Boss/Base, Extruded Cut and Shell Features | 6-20       |
| LENSCAP Part - Revolved Thin Cut Feature                           | 6-23       |
| LENSCAP Part - Thread. Swept Feature and Helix/Spiral Curve        | 6-24       |
| HOUSING Part                                                       | 6-30       |
| HOUSING Part - Lofted Boss Feature                                 | 6-33       |
| HOUSING Part - Second Extruded Boss/Base Feature                   | 6-37       |
| HOUSING Part - Shell Feature                                       | 6-38       |
| HOUSING Part - Third Extruded Boss/Base Feature                    | 6-39       |
| HOUSING Part - Draft Feature                                       | 6-40       |
| HOUSING Part - Thread with Swent Feature                           | 6-42       |
| HOUSING Part - Handle with Swept Feature                           | 6-47       |
| HOUSING Part - Extruded Cut Feature with Up To Surface             | 6-52       |
| HOUSING Part First Rib and Linear Pattern Feature                  | 6 54       |
| HOUSING Part - Second Bib Feature                                  | 6 57       |
| HOUSING Part Mirror Easture                                        | 6.60       |
| ELASHI ICHT Aggembly                                               | 6.62       |
| A security Templete                                                | 0-03       |
| Assembly remplate                                                  | 0-04       |
| DATTEDNANDDI ATE Sel annulla                                       | 0-04       |
| BATTERY ANDPLATE Sub-assembly                                      | 6-69       |
| CAPANDLENS Sub-assembly                                            | 6-/1       |
| FLASHLIGHT Assembly                                                | 6-/5       |
| Addressing Interference Issues                                     | 6-81       |
| Export Files and eDrawings                                         | 6-82       |
| Project Summary                                                    | 6-85       |
| Questions/Exercises                                                | 6-86       |
| Duringt 7 Ton Down Assembly Modeling and Sheet Metal               | 7 1        |
| Project / - Top-Down Assembly Modeling and Sneet Metal             | /-1<br>7 2 |
| Project Objective                                                  | /-3        |
| Project Situation                                                  | /-4        |
| Iop-Down Assembly Modeling                                         | /-5        |
| BOX Assembly Overview                                              | 7-8        |
| InPlace Mates and In-Context features                              | 7-10       |
| Part Template and Assembly Template                                | 7-12       |
| Box Assembly and Layout Sketch                                     | 7-13       |
| Global Variables and Equations                                     | 7-17       |
| MOTHERBOARD - Insert Component                                     | 7-22       |
| POWERSUPPLY - Insert Component                                     | 7-28       |
| Sheet Metal Overview                                               | 7-34       |
| Bends                                                              | 7-34       |
| Relief                                                             | 7-37       |
| CABINET - Insert Component                                         | 7-37       |
| CABINET - Rip Feature and Sheet Metal Bends                        | 7-40       |
| CABINET - Edge Flange                                              | 7-42       |
| CABINET - Hole Wizard and Linear Pattern Features                  | 7-45       |
| CABINET - Sheetmetal Design Library Feature                        | 7-49       |
| CABINET - Louver Forming tool                                      | 7-53       |

| Manufacturing Considerations                                   | 7-54  |
|----------------------------------------------------------------|-------|
| Additional Pattern Options                                     | 7-60  |
| CABINET - Formed and Flat States                               | 7-62  |
| CABINET - Sheet Metal Drawing with Configurations              | 7-64  |
| PEM Fasteners and IGES Components                              | 7-70  |
| Pattern Driven Component Pattern                               | 7-74  |
| MOTHERBOARD - Assembly Hole Feature                            | 7-76  |
| Assembly FeatureManager and External References                | 7-77  |
| Replace Components                                             | 7-79  |
| Equations                                                      | 7-82  |
| Design Tables                                                  | 7-86  |
| BRACKET Part - Sheet Metal Features                            | 7-89  |
| BRACKET Part - In-Content Features                             | 7-91  |
| BRACKET Part - Edge Tab Break Corner and Miter Elange Features | 7-93  |
| BRACKET Part - Mirror Component                                | 7-98  |
| Mirror BRACKET Part - Bends Fold Unfold and log Features       | 7-101 |
| Project Summary                                                | 7-101 |
| Questions/Exercises                                            | 7-100 |
| Questions Excloses                                             | /-10/ |
| <b>Project 8 - SOLIDWORKS Simulation</b>                       | 8-1   |
| Project Objective                                              | 8-1   |
| Basic FEA Concepts                                             | 8-1   |
| Simulation Advisor                                             | 8-3   |
| Simulation Help & Tutorials                                    | 8-4   |
| Linear Static Analysis                                         | 8-5   |
| Sequence of Calculations in General                            | 8-9   |
| Stress Calculations in General                                 | 8-9   |
| Overview of Yield or Inflection Point in a Stress-Strain curve | 8-9   |
| Material Properties in General                                 | 8-10  |
| Connections in General                                         | 8-11  |
| Restraint Types                                                | 8-11  |
| Loads and Restraints in General                                | 8-13  |
| Meshing in General                                             | 8-14  |
| Meshing Types                                                  | 8-15  |
| Simulation Meshing Tips                                        | 8-18  |
| Running the Study                                              | 8-20  |
| Displacement Plot - Output of Linear Static Analysis           | 8-20  |
| Adaptive Methods for Static Studies                            | 8-21  |
| Sample Exam Questions                                          | 8-22  |
| FEA Modeling Section                                           | 8-36  |
| Tutorial: FEA Model 8-1                                        | 8-36  |
| Tutorial: FEA Model 8-2                                        | 8-41  |
| Tutorial: FEA Model 8-3                                        | 8-47  |
| Tutorial: FEA Model 8-4 Part 1                                 | 8-51  |
| Tutorial: FEA Model 8-4 Part 2                                 | 8-55  |
| Tutorial: FEA Model 8-4 Part 3                                 | 8-55  |
| Definitions                                                    | 8-60  |
| 2                                                              | 0.00  |

| Project 9 - Intelligent Modeling Techniques | 9-1  |
|---------------------------------------------|------|
| Project Objective                           | 9-3  |
| Design Intent                               | 9-4  |
| Sketch                                      | 9-4  |
| Fully Defined Sketch tool                   | 9-5  |
| SketchXpert                                 | 9-8  |
| Equations                                   | 9-11 |
| Dimension Driven Equations                  | 9-11 |
| Equation Driven Curve                       | 9-14 |
| Explicit Equation Driven Curve              | 9-14 |
| Parametric Equation Driven Curve            | 9-16 |
| Curves                                      | 9-18 |
| Curve Through XYZ Points                    | 9-19 |
| Projected Composite Curves                  | 9-21 |
| Feature - End Conditions                    | 9-23 |
| Along A Vector                              | 9-26 |
| FeatureXpert (Constant Radius)              | 9-27 |
| Symmetry                                    | 9-28 |
| Bodies to mirror                            | 9-28 |
| Planes                                      | 9-30 |
| Conic Sections and Planes                   | 9-31 |
| Assembly                                    | 9-32 |
| Assembly Visualization                      | 9-32 |
| SOLIDWORKS Sustainability - Assembly        | 9-34 |
| MateXpert                                   | 9-35 |
| Drawing                                     | 9-35 |
| DimXpert                                    | 9-35 |
| Project Summary                             | 9-39 |

**Exclusive Bonus Content** - Instructions for download on inside front cover of book

| Project 10 - Additive Manufacturing - 3D Printing | 10-1  |
|---------------------------------------------------|-------|
| Project Objective                                 | 10-3  |
| Additive vs. Subtractive Manufacturing            | 10-4  |
| 3D Printer Technology                             | 10-5  |
| Fused Filament Fabrication (FFF)                  | 10-5  |
| StereoLithography (SLA)                           | 10-8  |
| Selective Laser Sintering (SLS)                   | 10-10 |
| Select the Correct Filament Material for FFF      | 10-11 |
| PLA (Polylactic Acid)                             | 10-12 |
| Flex/Soft PLA                                     | 10-12 |
| PLA Storage                                       | 10-13 |
| PLA Part Accuracy                                 | 10-13 |
| ABS (Acrylonitrile-Butadiene-Styrene)             | 10-13 |
| ABS Storage                                       | 10-14 |
| ABS Part Accuracy                                 | 10-14 |
| Nylon                                             | 10-15 |
| Nylon 618                                         | 10-15 |
| Nylon 645                                         | 10-15 |
| Nylon Storage                                     | 10-16 |

| Nylon Accuracy                                            | 10-16 |
|-----------------------------------------------------------|-------|
| PVA (Polyvinyl Alcohol)                                   | 10-16 |
| STereoLithography (*.stl) file                            | 10-17 |
| Save an STL (*stl) file                                   | 10-17 |
| Additive Manufacturing (*amf) file                        | 10-18 |
| Save an Additive Manufacturing (*amf) file                | 10-18 |
| 3D Manufacturing Format (*.3mf) file                      | 10-19 |
| Save a 3D Manufacturing Format (*.3mf) file               | 10-19 |
| What is a Slicer?                                         | 10-20 |
| How does a Slicer Work?                                   | 10-20 |
| Slicer Parameters                                         | 10-20 |
| Layer Height                                              | 10-20 |
| Shell (Wall) Thickness                                    | 10-21 |
| Infill Density/Overlap                                    | 10-21 |
| Infill Patterns                                           | 10-21 |
| Print Speed                                               | 10-22 |
| Support Types                                             | 10-22 |
| Touching Buildplate                                       | 10-22 |
| Everywhere                                                | 10-23 |
| Bed Platform Adhesion                                     | 10-23 |
| Raft                                                      | 10-23 |
| Skirt                                                     | 10-23 |
| Brim                                                      | 10-23 |
| Part Orientation                                          | 10-24 |
| Example 1                                                 | 10-24 |
| Example 2                                                 | 10-25 |
| Optimize Print Direction                                  | 10-25 |
| Thin Region                                               | 10-25 |
| Area of Overhang                                          | 10-25 |
| Amount of needed Support                                  | 10-25 |
| Remove Model from the Build Plate                         | 10-27 |
| Non-heated Build Plate                                    | 10-27 |
| Heated Build Plate                                        | 10-27 |
| Know the Printer's Limitations                            | 10-28 |
| Tolerance for Interlocking Parts                          | 10-28 |
| General Printing Tips                                     | 10-28 |
| Reduce Infill/Overlap                                     | 10-28 |
| Control Build Area Temperature                            | 10-29 |
| Add Pads                                                  | 10-30 |
| Safe Zone Rule                                            | 10-30 |
| First Layer Not Sticking                                  | 10-30 |
| Level Build Platform                                      | 10-31 |
| Minimize Internal Support                                 | 10-31 |
| Design a Water Tight Mesh                                 | 10-31 |
| Clearance                                                 | 10-31 |
| In General                                                | 10-32 |
| Print Directly from SOLIDWORKS                            | 10-33 |
| Add-in                                                    | 10-33 |
| SOLIDWORKS Additive Manufacturing Certification (CSWA-AM) | 10-34 |
| Summary                                                   | 10-35 |

| Project 11 - Introduction to the Certified Associate – Mechanical Design Exam     | 11-1        |
|-----------------------------------------------------------------------------------|-------------|
| Project Objective                                                                 | 11-3        |
| Introduction                                                                      | 11-3        |
| Part 1 of the Exam                                                                | 11-4        |
| Basic Part Creation and Modification, Intermediate Part Creation and Modification | 11-4        |
| Assembly Creation and Modification                                                | 11-4        |
| Part 2 of the Exam                                                                | 11-7        |
| Introduction and Drafting Competencies                                            | 11-7        |
| Advanced Part Creating and Modification                                           | 11-7        |
| Assembly Creation and Modification                                                | 11-9        |
| Intended Audience                                                                 | 11-10       |
| During the Exam                                                                   | 11-11       |
| Drafting Competencies                                                             | 11-12       |
| Example 1                                                                         | 11-12       |
| Example 2                                                                         | 11-12       |
| Example 3                                                                         | 11-13       |
| Example 4                                                                         | 11-13       |
| Example 5                                                                         | 11-13       |
| Example 6                                                                         | 11-13       |
| Basic Part Creation and Modification. Intermediate Part Creation and Modification | 11-14       |
| Example 1                                                                         | 11-15       |
| Example 2                                                                         | 11-16       |
| Example 3                                                                         | 11-17       |
| Example 4                                                                         | 11-18       |
| Example 5                                                                         | 11-19       |
| Example 6                                                                         | 11-20       |
| Example 6A                                                                        | 11-22       |
| Example 6B                                                                        | 11-22       |
| Advanced Part Creation and Modification                                           | 11-23       |
| Example 1                                                                         | 11-23       |
| Example 2                                                                         | 11-25       |
| Example 3                                                                         | 11-26       |
| Example 4                                                                         | 11-27       |
| Example 5                                                                         | 11-28       |
| Example 6                                                                         | 11-30       |
| Example 6A                                                                        | 11-31       |
| Assembly Creation and Modification                                                | 11-32       |
| Example 1                                                                         | 11-33       |
| Enumpre 1                                                                         | 11 00       |
| Annendix                                                                          | Δ_1         |
| SOLIDWORKS Keyboard Shortcuts                                                     |             |
| Modeling - Best Practices                                                         | Δ_3         |
| Helpful On-Line information                                                       | Δ_5         |
| SOLIDWORKS Document types                                                         | A-3<br>A 6  |
| Project 8: Answer key                                                             | Δ_7         |
| TOJOU O. AMOWOI KUY                                                               | <b>A</b> -/ |
| Glossary                                                                          | G-1         |
| Groupury                                                                          | 0-1         |
| Index                                                                             | I-1         |